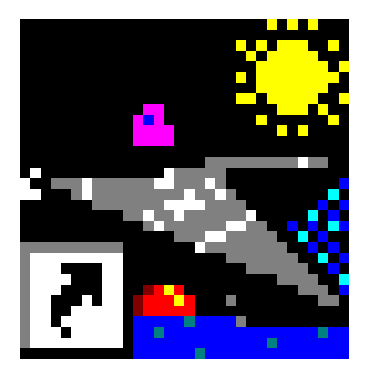

## Waterski Scoring.Ink

## Remarks concerning the employ of the scoring program for Disabled

May 2005

Pagina 1

## Some remarks for the employ of the scoring program for disabled

| 🛣 Slalom starting speed |          |          |          |           |                  |
|-------------------------|----------|----------|----------|-----------|------------------|
| Category                | Round 1  | Round 2  | Round 3  | Performan |                  |
| Categorie A Men         | inner 1  | inner 1  | inner 1  |           |                  |
| Categorie A Ladies      | inner 1  | inner 1  | inner 1  |           | Ok               |
| Categorie L Men         | inner 1  | inner 1  | inner 1  |           |                  |
| Categorie L Ladies      | inner 1  | inner 1  | inner 1  |           | Cancel           |
| Categorie LP Men        | 31       | 31       | 31       |           |                  |
| Categorie LP Ladies     | 28       | 28       | 28       |           |                  |
| Categorie A+L Men       | 31 inner | 31 inner | 31 inner |           | Clear            |
| Categorie A+L Ladies    | 28 inner | 28 inner | 28 inner |           |                  |
| Categorie MP 1 Men      | 31 inner | 31 inner | 31 inner |           | A Load from file |
| Categorie MP 1 Ladies   | 28 inner | 28 inner | 28 inner |           |                  |
| Categorie MP 2 Men      | 31 inner | 31 inner | 31 inner |           | Save to file     |
| Categorie MP 2 Ladies   | 28 inner | 28 inner | 28 inner |           |                  |
| Categorie MP 3 Men      | 31 inner | 31 inner | 31 inner |           |                  |
| Categorie MP 3 Ladies   | 28 inner | 28 inner | 28 inner |           |                  |
| Categorie V1 Men        | 31       | 31       | 31       |           |                  |
| Categorie V1 Ladies     | 28       | 28       | 28       |           |                  |
| Categorie V2/3 Men      | 31       | 31       | 31       |           |                  |
| Categorie V2/3 Ladies   | 28       | 28       | 28       |           |                  |
| <                       |          |          |          | >         |                  |

For inserting the starting speeds in the window "Slalom starting speed", see below.

To include the 3 extra buoys at MP 1, MP 2 and MP 3, or if 3 or more buoys have to be taken in the Outer course, but the first course is not complete (6 buoys): just insert e.g. "3/16 inner".

| Input score                            |                |             |
|----------------------------------------|----------------|-------------|
| FRA<br>Categorie MP 3 Me<br>Sue Jérome | rn             | Ok          |
| Score :                                | 3,00/58/16 in  |             |
| Starting pass :                        | 31 inner       |             |
| Homologation :                         | Ranking List 💌 | Tie break > |

In this way, you get the correct calculation of the overall points.

If only 2 buoys are taken, just insert e.g. 2/31.

| BI Input score                                | - Sue Jérome     |             |
|-----------------------------------------------|------------------|-------------|
| FRA<br>Categorie MP 3 Me<br><b>Sue Jérome</b> | n 🔁 🔁 🔁 🤡 😢      | Ok          |
| Score :                                       | 2,00/31          |             |
| Starting pass :                               | 31 inner         |             |
| Homologation :                                | Ranking List 🔽 🗸 | Tie break > |

For A and L skiers that have not completed their first Outer course, fill in the number of buoys: e.g. 1inner1.

| input score       |                  |             |
|-------------------|------------------|-------------|
| 😹 GBR             |                  | Ok          |
| Categorie A Ladie | s                |             |
| Stokes Natali     | ie               |             |
| Score :           | 1,00/inner 1     |             |
| Starting pass :   | inner 1          |             |
| Homologation :    | Ranking List 🔽 🔽 | Tie break > |

In this way, the skier receives the overall points of 1 buoy.

If the course is completed, just fill in 3/34 to give the skier a score of 3/34 with 12 buoys extra.

| Input score                                | Stokes Natalie |             |
|--------------------------------------------|----------------|-------------|
| GBR<br>Categorie A Ladies<br>Stokes Natali | Ok             |             |
| Score :                                    | β,00/34        |             |
| Starting pass :                            | inner 1        |             |
| Homologation :                             | Ranking List 💙 | Tie break > |

In the Eurotour, the Slalom speed is filled in in the same way. The only difference is that all categories are together, e.g. "Women all" en "Men All".

Pay attention for the "Individual Classification schedule". Follow the following example to fill in this schedule.

| Individual classifica      | tions Setun                                    | ET 174   | a          | 0    | (a) (a) |   |   |
|----------------------------|------------------------------------------------|----------|------------|------|---------|---|---|
|                            |                                                |          |            | 6    | R d     | * |   |
| Classification's name      |                                                | Event    | Comme      | ents |         |   |   |
| Men Slalom                 |                                                | Slalom   |            |      |         |   |   |
| Women Stalom               |                                                | Slalom   |            |      |         |   |   |
| Men Tricks                 |                                                | Tricks   |            |      |         |   |   |
| Women Tricks               |                                                | Tricks   |            |      |         |   |   |
| Men Jump                   |                                                | Jump     |            |      |         |   |   |
| Women Jump                 |                                                | Jump     |            |      |         |   |   |
| Men Overall                |                                                | Overall  |            |      |         |   |   |
| Women Overall              |                                                | Overall  |            |      |         |   |   |
| Event:                     | Slalom                                         |          |            |      |         |   |   |
| Simple classification :    | Best of 2 rounds                               |          | *          |      |         |   |   |
| Classification method :    | Best score                                     | amon     | g rounds : | 1;2  |         | ~ |   |
| Tie break :                | with second best score, then third best score. | . 💌 amon | g rounds : | 1,2  |         | ~ |   |
| Use this classification to | store skier's placement for IWSF Ranking list  |          |            |      |         |   |   |
| Classification mode :      | Overall V                                      |          |            |      |         |   |   |
| Selection :                | Men                                            | <b></b>  |            |      |         |   |   |
| Classification's name :    | {Selection} {Event} {Round}                    | Comm     | ients :    |      |         |   |   |
| Displayed classification:  | Mon Stalem                                     |          |            | a.   |         |   | 1 |

Especially note by "Classification Method": here you have to indicate "Overall".

For the "Team results", the program will take into account with the maximum of 1200 overall points for each skier. You should indicate this as follows:

| Team classifications Setup                      |                               |                                    |
|-------------------------------------------------|-------------------------------|------------------------------------|
| Team classifications Setup                      | e e 🛛 🖬 🧯 t 🖉 🖉               | )                                  |
| Classification's name                           | Event Comments                |                                    |
| Overall Team classification                     |                               |                                    |
|                                                 |                               |                                    |
|                                                 |                               |                                    |
|                                                 |                               |                                    |
|                                                 |                               |                                    |
| Event: Overall                                  | Skier Selection               | Max skings per Max points Weight 🔺 |
|                                                 | count                         | sex & category per skier           |
| Take team from : Country                        | 4 All skiers                  | 1200 1                             |
| Rounds : 1:2                                    |                               |                                    |
|                                                 |                               |                                    |
| Classification's name : {Event} {Selection}     | eam classification Comments : |                                    |
| Displayed classification: Overall Team classifi | cation                        |                                    |

The actual score is displayed, (e.g. 1949.15) but the program only takes 1200 points for the addition. Consult the following example:

| Overall | Team classification Team results |  |
|---------|----------------------------------|--|
|---------|----------------------------------|--|

| Country           | Name                         | Slatom  | Tricks   | Jump    | Overall |
|-------------------|------------------------------|---------|----------|---------|---------|
| 1 🚟 Great Britain |                              | 2993,63 | 3542,60  | 3092,52 | 9628,75 |
|                   | Fahev Adeline*               | *930.23 | *963.64  | *874.21 |         |
|                   | Orchard Viviene <sup>*</sup> | *846.15 | *1949.15 |         |         |
|                   | Guadagno Selina <sup>x</sup> | 174,42  | 672,73   | *823,90 |         |
|                   | Stokes Natalie*              | *457.63 |          | 449.74  |         |
|                   | Rose Sean*                   | *759.62 | *705.88  | *795.45 |         |
|                   | Pettiorew Alan*              | 259.49  | *673.08  |         |         |
|                   | AnkerJason*                  | 151,90  | 211.54   | *598.96 |         |
|                   | Waostaff Peter               | 151,90  | 307.69   | 510.42  |         |
|                   | Airev Paul                   | 31.65   |          |         |         |

When you add the scores of the tricks, you get 4291,75 points. But the result shows only 3542,60 points.

This could lead to protest from team captains who are not well informed about the regulation.

On all printouts the category is displayed also behind the flag.

| Men Sial   | om Results        |         |          |               |               |         |
|------------|-------------------|---------|----------|---------------|---------------|---------|
| Hornologat | ion: Ranking List |         |          |               |               |         |
| Bib        | Name              | Country | Categ.   | Round 1       | Round 2       | Overall |
| 1          | Udry Joël         | SUI 🧧   | E M      | 3,00/31       | 2,00/55/18.25 | 885,71  |
| 2          | Fasel Christophe  | SUI 🧧   | р МРЗМ   | 5,00/58/16 in | 2,00/46       | 884,62  |
| 3          | Ducloux Roland    | FRA     | MP3M     | 0,00/31       | 2,00/40       | 769,23  |
| 4          | Rose Sean         | GBR 🍃   | 🔮 МРЗ М  | 5,00/58/16 in | 1,00/40       | 759,62  |
| 5          | Prunty Eamon      | IRL     | MP 3 M   | 4,00/37       | 4,00/37       | 730,77  |
| 6          | Sue Jéromie       | FRA     | MP3M     | 2,00/31       | 3,25/31 inner | 596,15  |
| 7          | Cosio Giancarlo   | ITA     | A+L M    | 5,50/58/18 in | 3,50/31 inner | 531,25  |
| 8          | P ettigrew Alan   | GBR 🍃   | 🔮 MP 2 M | 3,00/49 inner | 5,00/49 inner | 259,49  |
| 9          | Wagstaff Peter    | GBR 🍃   | ame 2 M  | 3,00/31 inner | 6,00/40 inner | 151,90  |
| 10         | Anker Jason       | GBR 🍃   | 📓 MP 2 M | 6,00/40 inner | 0,00/31 inner | 151,90  |
| 11         | Airey Paul        | GBR 🌦   | 🖁 MP 2 M | 5,00/31 inner | 3,00/31 inner | 31,65   |

You can leave the category out by unmarking "category" in the window "Print individual Classifications".

| 💑 Print individual classifications                        |             |                          |                  |
|-----------------------------------------------------------|-------------|--------------------------|------------------|
| oad listing :                                             | ~           | 📄 🔚 🎁 Use differe        | ent forms        |
| 📌 [All classifications] 🔽 [All events] 💟 A                | II skiers 💌 |                          |                  |
| n*   Print   Individual classifications                   | Break       | Form to print            |                  |
| Men Slalom                                                |             |                          |                  |
| 🗌 Women Slalom                                            |             |                          |                  |
| Men Tricks                                                |             |                          |                  |
| Women Tricks                                              |             |                          |                  |
| Men Jump                                                  |             |                          |                  |
| Women Jump                                                |             |                          |                  |
| Men Overall                                               |             |                          |                  |
| Women Overall                                             |             |                          |                  |
| Form to print : (only if not defined in grid above)       | Pr          | nting options :          | -                |
| Event results for 1 round                                 |             | ] Page header            | Close            |
| Event results for 2 rounds                                |             | Page footer              |                  |
| E vent results for 3 rounds<br>Event results for 4 rounds |             | limages                  | Print            |
| Event results for 5 rounds (Landscape only)               |             | Homologation             |                  |
| Event results for 6 rounds (Landscape only)               |             | Bib                      | Preview          |
| Event results for 3 rounds with cup points                |             | Category                 |                  |
|                                                           |             | A Flag                   | port to file 🔻   |
|                                                           |             | I Leam2                  |                  |
|                                                           |             | 7 Overall                | rint setup       |
|                                                           |             | 🛛 Tie break scores 🔰 🦰 💳 |                  |
| Jp to rank : 0 📳                                          | -           | Print                    | er configuration |

Only with Eurotour competitions, it would be interesting to add the category, as all categories are together, e.g. "Women all" en "Men All". When the kiers are divided in categories, the name of the category is already on top of the results.

At "tricks", you can indicate the board, such as "1ski" of "2skis" if the skier uses a board. The points for 2skis are displayed behind the trik, but on top, the total is divided by 4.

| 🛣 Declared trick list - Rose Sean |    |        |    |     |     |          |      |   |      |           |        |         |   |          |     |            |           |
|-----------------------------------|----|--------|----|-----|-----|----------|------|---|------|-----------|--------|---------|---|----------|-----|------------|-----------|
| First pass :                      |    |        |    | 30  |     |          |      | S | ieco | nd pass : |        |         | 0 | Total    | :   | 30         |           |
|                                   | -  | Tricks | Jg | Tim | Pts | Comments | Code | ^ |      | =         | Tricks | Jg  Tin | 1 | Pts Cc 🔺 | Dec | ared tric  | :k list 1 |
|                                   |    | BOARD  |    |     |     | _        |      |   |      |           |        |         |   |          |     | Runs Ol    |           |
|                                   | fЬ | В      |    |     | 30  |          | В    |   |      |           |        |         |   |          |     | Coursel    | _         |
|                                   | Ьf | F      |    |     | 30  |          | F    |   |      |           |        |         |   |          |     | Lancel     |           |
|                                   | fЬ | RB     |    |     | 30  |          | RB   |   |      |           |        |         |   |          | 8   | Print      |           |
|                                   | Ъf | RF     |    |     | 30  |          | RF   |   |      |           |        |         |   |          |     | <b>_</b> . | _         |
|                                   |    |        |    |     |     | 2        |      |   |      |           |        |         |   |          |     | Preview    |           |

## For the Overall Final in a EAME Championships.

Consult the following setting for the overall in the first round.

| 💑 Individual class         | ifications Setup                              |                                |                      |   |
|----------------------------|-----------------------------------------------|--------------------------------|----------------------|---|
| Individual classifica      | tions Setup 🔣 🛃 🛃                             | <b>D</b>                       | 100 0 3              |   |
| Classification's name      |                                               | Event                          | Comments             | ~ |
| Categorie MP 2 Men Jump    |                                               |                                |                      |   |
| Categorie MP 3 Men Jump    |                                               |                                |                      |   |
| Categorie MP 3 Ladies Jump |                                               |                                |                      |   |
| Categorie V2/3 Ladies J    | lump                                          | Jump                           |                      |   |
| Men Overall Round 1        |                                               |                                |                      |   |
| Women Overall Round 1      |                                               | Overall                        |                      |   |
| Men Overall Finale         |                                               | Overall                        |                      | 5 |
| Women Overall finale       |                                               | Overall                        |                      | * |
| Event :                    | Overall                                       |                                |                      |   |
| Simple classification :    |                                               |                                | ×                    |   |
| Classification method :    | Total of best overall per event               | 💌 amor                         | ng rounds : 1        |   |
| Tie break :                | with scores                                   | amon                           | ng rounds : 1 💉      |   |
| Use this classification to | store skier's placement for IWSF Ranking list |                                |                      |   |
| Overall mode :             | Total of 3 events To a sl                     | be classified<br>kier must hav | t in overall<br>ve : | ~ |
| Selection :                | Men                                           |                                |                      |   |
| Classification's name :    | {Selection} {Event} {Round}                   | Comr                           | ments ;              |   |
| Displayed classification:  | Men Overall Round 1                           | 1                              |                      |   |

With this result, you can create a start list that groups the first four skiers for the Final Overall round.

The settings for the final then look like this:

| 🚜 Individual classifications Setup                                    |                                                        |
|-----------------------------------------------------------------------|--------------------------------------------------------|
| Individual classifications Setup                                      | 2 2 👌 🖞 🕲 😢 💆 😓                                        |
| Classification's name                                                 | Event Comments                                         |
| Categorie V1 Ladies Overall                                           | Overall                                                |
| Categorie V2/3 Men Overall                                            | Overall                                                |
| Categorie V2/3 Ladies Overall                                         | Overall                                                |
| Men Overall                                                           | Overall                                                |
| Women Overall                                                         | Overall                                                |
| Men Slalom Final                                                      | Stalom                                                 |
| Men Tricks Final                                                      | Tricks                                                 |
| Men Jump Final                                                        | Jump                                                   |
|                                                                       |                                                        |
| Event : Overall                                                       |                                                        |
| Simple classification : Overall Preliminary round and Overall Final   | l as round 3                                           |
| Classification method : Best score                                    | among rounds : 3                                       |
| Tie break : with scores                                               | among rounds : 1                                       |
| Use this classification to store skier's placement for IWSF Ranking I | ist 🔽                                                  |
| Overall mode : Total of 3 events                                      | To be classified in overall Overall points in 3 events |
| Selection : Men                                                       |                                                        |
| Classification's name : {Selection} {Event} {Round}                   | Comments :                                             |
| Displayed classification: Men Overall                                 |                                                        |

With these settings, you can add the overall to your file without any problems, so you do not have to create another file.

| Schoten      |                                     | Test WK Disabled<br>28/04/05 - 01/05/05 |                    |         | Page 1<br>21/05/05 - 15:10 |
|--------------|-------------------------------------|-----------------------------------------|--------------------|---------|----------------------------|
| Men C        | D <b>verall Results</b><br>Bib Name | Country                                 | Round 1            | Final   |                            |
| 1            | Van Der Ploeg Toon                  | NED                                     | 2665,64            | 2704,02 |                            |
| 2            | Fasel Christophe                    | SUI                                     | 2689,50            | 2652,88 |                            |
| 3            | Rose Sean                           | GBR                                     | 2360,74            | 2409,72 |                            |
| 4            | Lauridsen Lars                      | DEN                                     | 1504,39            | 1737,58 |                            |
| 5            | Appleford Mike                      | GBR                                     | 2303,83            |         |                            |
| 6            | Prunty Eamon                        | IRL                                     | 21 03, 69          |         |                            |
| 7            | Ducloux Ronland                     | FRA                                     | 1976,94            |         |                            |
|              | Pettigrew Alan                      | GBR                                     | 1741,92            |         |                            |
| 8            |                                     |                                         |                    |         |                            |
| 8<br>9       | Corminboeuf Adrien                  | SUI                                     | 1740.56            |         |                            |
| 8<br>9<br>10 | Corminboeuf Adrien<br>Sue Jerome    | SUI<br>FRA                              | 1740,56<br>1365.68 |         |                            |